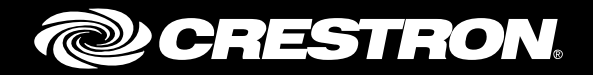

# **CCS-UC-1** Crestron Mercury<sup>™</sup> Tabletop Conference System with Microsoft<sup>®</sup> Lync<sup>®</sup> 2013

Configuration Guide Crestron Electronics, Inc.

Crestron product development software is licensed to Crestron dealers and Crestron Service Providers (CSPs) under a limited non-exclusive, non-transferable Software Development Tools License Agreement. Crestron product operating system software is licensed to Crestron dealers, CSPs, and end-users under a separate End-User License Agreement. Both of these Agreements can be found on the Crestron website at <a href="http://www.crestron.com/legal/software\_license\_agreement">www.crestron.com/legal/software\_license\_agreement</a>.

The product warranty can be found at www.crestron.com/legal/sales-terms-conditions-warranties.

The specific patents that cover Crestron products are listed at <u>www.crestron.com/legal/patents</u>.

Certain Crestron products contain open source software. For specific information, visit <u>www.crestron.com/legal/open-source-software</u>.

Crestron, the Crestron logo, AirMedia, Crestron Mercury, and Crestron Toolbox are either trademarks or registered trademarks of Crestron Electronics, Inc. in the United States and/or other countries. Microsoft, Lync, and Windows are either trademarks or registered trademarks of Microsoft Corporation in the United States and/or other countries. Other trademarks, registered trademarks, and trade names may be used in this document to refer to either the entities claiming the marks and names or their products. Crestron disclaims any proprietary interest in the marks and names of others. Crestron is not responsible for errors in typography or photography.

This document was written by the Technical Publications department at Crestron. ©2017 Crestron Electronics, Inc.

# **Contents**

| Introduction                                                                                                    | 1                                         |
|----------------------------------------------------------------------------------------------------|-------------------------------------------|
| Audience<br>Topology<br>Software Requirements<br>Hardware Requirements                                                                                                    | 1<br>2<br>2<br>2                          |
| Product Description                                                                                                    | 3                                         |
| Summary                                                                                                    | 3                                         |
| Features Supported<br>Features Not Supported<br>Known Issues and Limitations                                                                                                    | 3<br>3<br>4                               |
| Configuration                                                                                                    | 5                                         |
| Mercury Configuration<br>Setup<br>Configure the Device<br>Configure the SfB Parameters<br>Add Certificates                                                                                                    | 5<br>5<br>5<br>7                          |
| Lync Configuration                                                                                                    | 9                                         |
| Configure Host A record1Configure Users in the Active Directory1Configure a Crestron Mercury Lync 2013 User1Configure the PSTN Gateway1Configure the Dial Plan1Configure Voice Policy1Configure PSTN Usage2Configure a Route2Configure a Trunk2 | 9<br>1<br>3<br>4<br>7<br>9<br>0<br>1<br>2 |

# CCS-UC-1: Crestron Mercury<sup>™</sup> Tabletop Conference System with Microsoft<sup>®</sup> Lync<sup>®</sup> 2013

# Introduction

This configuration guide describes the necessary procedure to configure the Crestron Mercury<sup>™</sup> devices to register to Microsoft<sup>®</sup> Lync<sup>®</sup> 2013 as an enterprise enabled Lync user.

### Audience

This document is intended for users attempting to configure and use the Crestron Mercury devices as Lync users registering to Lync 2013.

# Topology

The network topology for the Crestron Mercury endpoint to interop with Lync 2013 is as shown below.

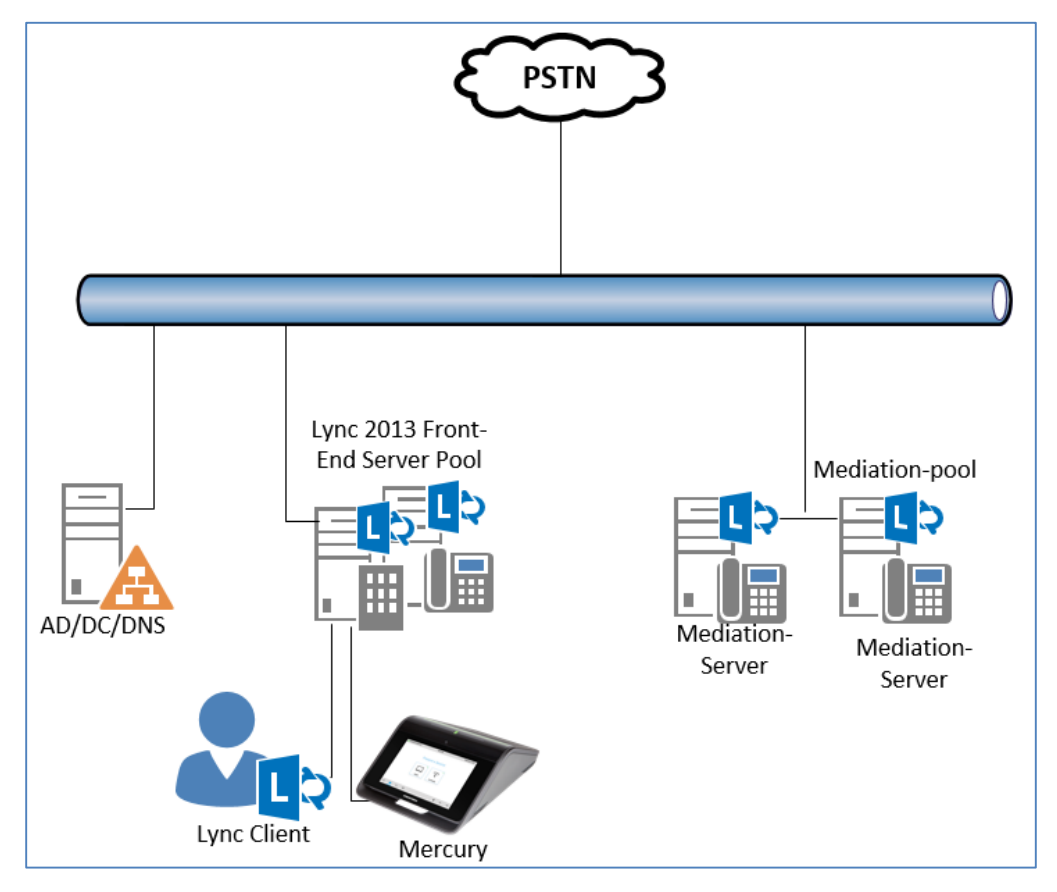

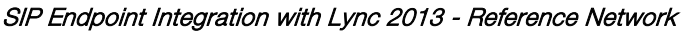

The lab network consists of the following components:

- Lync 2013 cluster for voice features
- Lync desktop clients
- Crestron Mercury as the Lync Endpoints

### **Software Requirements**

- Lync 2013 5.0.8308
- Mercury devices v 1.3557.00021

## **Hardware Requirements**

- Windows<sup>®</sup> servers for Lync 2013 components
- Cisco 3845 as PSTN Gateway
- Lync desktop client 15.0.4971.1000
- Crestron Mercury devices (2)

# **Product Description**

The Crestron Mercury device is a complete solution for conference rooms. It acts as an allin-one touch screen, speakerphone, and AirMedia<sup>®</sup> product for conference rooms that provide microphones and speakers integrated into the user interface at the table.

Crestron Toolbox<sup>™</sup> software is used to discover and control all Crestron devices on the network.

The Crestron Mercury web interface is used to control the Crestron Mercury devices on the network.

# **Summary**

The Crestron Mercury devices were configured on the Lync 2013 as enterprise voice enabled users. The devices successfully registered to the Lync 2013.

This topology is recommended for field deployments.

### **Features Supported**

- Registration
- Basic calls with G711u codec
- Caller ID
- DTMF support
- Early media support
- Retrieval of a parked call
- Conference participant
- Call hold and resume
- Call waiting
- Conference

### **Features Not Supported**

- Caller ID presentation with name and number display
- Call forwarding on the device
- Initiating attended call transfer
- Initiating semi-attended call transfer
- Initiating Blind Call Transfer
- Configuration of Shared Line on device
- Initiating Call Park

### **Known Issues and Limitations**

- The Crestron Mercury device fails to register with Lync 2013 when the internal server or external server is configured on the device.
- The Crestron Mercury device handles a transfer with two-way audio, but after the transfer is complete, it drops the call.
- An attempt to add a PBX endpoint to a conference when the Crestron Mercury device is already in a call with PSTN fails with an error informing that the PBX endpoint is either unavailable or offline.
- The Crestron Mercury device does not play appropriate tones when it receives an error code.
- The Crestron Mercury device is able to retrieve the call parked by the Lync 2013 desktop client and there is two-way audio. However, after retrieving the parked call, the call control options disappear from the Crestron Mercury device's display.
- A hunt group call fails when the Crestron Mercury device answers the call (the hunt group call succeeds when the Lync 2013 desktop client answers).
- No music on hold is heard on the PBX endpoint when the Crestron Mercury device places the call on hold.
- The Crestron Mercury device handles call waiting, but it does not provide an option to put the current call on hold to answer a second incoming call. The Crestron Mercury device has to hang-up the ongoing first call to answer the second call, or it can reject the incoming second call.
- When media bypass is enabled on the PBX, media is not being anchored on the Crestron Mercury device. Instead, the Mediation server anchors the media.

# Configuration

### **Mercury Configuration**

### Setup

The LAN port of the Crestron Mercury device needs to be connected to one POE+ port to power it up and be connected to the network for reachability to Lync 2013. The PoE+ switch that is used should have the LLDP functionality enabled for the device to power up and be completely functional. By default, the "poeplus" configuration is set to Off on the device.

### Configure the Device

To configure the Crestron Mercury device, follow this procedure:

1. Access the web GUI for the device by using an http session with the device's IP address.

#### Crestron Mercury: Login to Web GUI

| 🗢 Crestron AirMe | dia ×         |                                                          |   |   | ±     | _        |          |
|------------------|---------------|----------------------------------------------------------|---|---|-------|----------|----------|
|                  | Not secure ht | tps://10.64.201.60                                       | 0 |   | • 🛛   | 0        | ngs :    |
| 🔢 Apps ★ Book    | marks 🗋 Save  | to Mendeley TN Designing Lync Jump 👫 Deploying Lync Jump |   | > | >   🖪 | Other bo | ookmarks |
|                  |               |                                                          |   |   |       |          | •        |
|                  |               | Device Administration                                    |   |   |       |          |          |
|                  | ٩,            | Sign In                                                  |   |   |       |          |          |
|                  |               | Download AirMedia Utility Software                       |   |   |       |          |          |
|                  |               | Client for Mac                                           |   |   |       |          |          |
|                  |               | Client for Windows                                       |   |   |       |          |          |
|                  |               |                                                          |   |   | 1     |          |          |
|                  |               | © 2017 Crestron Electronics, Inc<br>All rights reserved. |   |   |       |          |          |

2. Click **Sign In and** log in to the device. For information on device administration, refer to the CCS-UC-1 Supplemental Guide (Doc. 7844) at www.crestron.com/manuals.

The Status screen that appears displays basic information on the device.

#### Crestron Mercury: Status

| ← → C ▲ Not secure   https://10.64.201.65/w | ebView/Status               |                      | ☆ | 0 | J. |
|---------------------------------------------|-----------------------------|----------------------|---|---|----|
| CRESTRON                                    |                             |                      |   |   | ٩  |
|                                             |                             |                      |   |   |    |
|                                             | ▼ General                   |                      |   |   |    |
|                                             | Model                       | MERCURY              |   |   |    |
|                                             | Main Firmware Version       | 1 3557 00021         |   |   |    |
|                                             | Serial Number               | 0000000              |   |   |    |
| → AVF                                       | Senarramber                 | 0000000              |   |   |    |
|                                             | + Show More                 |                      |   |   |    |
|                                             |                             |                      |   |   |    |
|                                             | <ul> <li>Network</li> </ul> |                      |   |   |    |
|                                             |                             |                      |   |   |    |
|                                             | Domain Name                 | tekvizioncw.com      |   |   |    |
|                                             | Encrypt Connection          | false                |   |   |    |
|                                             | Host Name                   | MERCURY-00107F0522CC |   |   |    |
|                                             | Adapter 1                   |                      |   |   |    |
|                                             | IDv4                        |                      |   |   |    |
|                                             | IPV4                        | Ne                   |   |   |    |
|                                             | DHCP Enabled                |                      |   |   |    |
|                                             | IP Address                  | 10.04.201.65         |   |   |    |
|                                             | Subnet Mask                 | 255.255.0.0          |   |   |    |
|                                             | Default Gateway             | 10.64.1.1            |   |   |    |
|                                             | DNS Server 1                | 10.75.3.2            |   |   |    |
|                                             | DNS Server 2                | 10.85.0.232          |   |   |    |

The device can be configured from the **Network** page.

- 3. On the web GUI, navigate to **Network**.
- 4. Enter the following parameters in the **Adapter 1** section to configure the Crestron Mercury device.
  - Domain Name: tekvizioncw.com was used in this example
  - DHCP Enabled: Choose either of the following:
    - o Obtain an IP address automatically (On)
    - o Use the following IP address (Off)

For the example, a static IP was configured.

**NOTE:** The DNS Server 1 entry should be the DNS server where all the Lync 2013 and the A & SRV records for Mercury are configured. In this example, the DNS server on Domain Controller is used.

5. Click Save Changes.

#### Configure the SfB Parameters

To configure the SfB parameters, follow this procedure:

- 1. On the web GUI, navigate to **Device** > **SIP Calling**.
- 2. Set Enable SIP to Off, and click Save Changes.
- 3. On the web GUI, navigate to **Device** > **Skype for Business**.
- 4. Set Enable to Enabled.
- 5. Configure the Username: Enter the SIP URI of the Lync 2013 user.
- 6. Configure the **Password**: Enter the password of the Lync 2013 user.
- 7. Configure the SIP Address: Enter the SIP URI of the Lync 2013 user.
- 8. Click Save Changes.

When SfB is enabled, the Crestron Mercury device displays a Skype logo on its **Make a Call** screen. The logo is greyed out until the device registers with SfB.

### Add Certificates

For a successful TLS handshake between the Crestron Mercury device and Lync 2013, a root certificate needs to be added to the Crestron Mercury device. This can be downloaded from the certificate authority that serves SfB.

To upload certificates to the Crestron Mercury device, follow this procedure:

- 1. Navigate to **Device** > **Skype for Business**.
- 2. Click Manage Certificates.

Mercury: UI: Manage Certificates Screen: Add Root Certificate

| STATUS       Proxy Server       NONE         HDD       Manage Certificates         NET       Search       Add Root Certificate         ARN       Search       Add Root Certificate         ARN       Root       Intermediate       Machine         Very       System Manager CA       Dec 27 17:06:03 2025       1         Starfield Services Root Certificate Authority - G2       Dec 31 23:59:59 2037       1         GTE CyberTrust Global Root       Aug 13 23:59:00 2018       1         http://www.valicert.com/       Jun 25 22:23:48 2019       1         GeoTrust Universal CA       Mar 4 05:00:00 2029       1         T_B_TAK UEKAE K_k Sertifika Hizmet Sa_lay_c_s-       Aug 21 11:37:07 2017       1                                                                                                    |                                       | LOCAIEXter                               | 151011 2000          |         |   |
|----------------------------------------------------------------------------------------------------|---------------------------------------|------------------------------------------|----------------------|---------|---|
| Search       Add Root Certificate         RAVE       Root       Intermediate       Machine       User       SP       Web Server         Image: CA       Dec 27 17:06:03 2025       Image: CA       Dec 27 123:59:59 2037       Image: CA       Image: CA <th>HDN Manage Certificates</th> <th>Proxy Se</th> <th>erver NONE</th> <th></th> <th></th>                                                                                                    | HDN Manage Certificates               | Proxy Se                                 | erver NONE           |         |   |
| Aver       Root       Intermediate       Machine       User       SIP       Web Server         Image: Root       Name       Expiry Date       Actions         System Manager CA       Dec 27 17:06:03 2025       Image: Calibre Control of the control of the contr                                                                                                    | NET<br>DEV Search                     | Add Root Certificate                     |                      |         |   |
| Name       Expiry Date       Actions         System Manager CA       Dec 27 17:06:03 2025       Image: Calificate Authority - G2       Dec 31 23:59:59 2037       Image: Calificate Authority - G2         Starfield Services Root Certificate Authority - G2       Dec 31 23:59:59 2037       Image: Calificate Authority - G2       Image: Calificate Authority - G2         GTE Cyber Trust Global Root       Aug 13 23:59:00 2018       Image: Calificate Authority - G2       Image: Calificate Authority - G2       Image: Calificate Authority - G2         Http://www.valicert.com/       Jun 25 22:23:48 2019       Image: Calificate Authority - G2       Image: Calificate Authority - G2       Image: Calificate Authority - G2         GeoTrust Universal CA       Mar 4 05:00:00 2029       Image: Calificate Authority - G2       Image: Calificate Authority - G2       Image: Calificate Authority - G2         T_B_TAK UEKAE K_k Sertifika Hizmet Sa_lay_c_s       Aug 21 11:37:07 2017       Image: Calificate Authority - G2       Image: Calificate Authority - G2         Image: T_B_TAK UEKAE K_k Sertifika Hizmet Sa_lay_c_s       Aug 21 11:37:07 2017       Image: Calificate Authority - G2       Image: Calificate Authority - G2                                                                                                    | AVP<br>AIRN Root Intermediate Machine | User SIP Web Serve                       | r                    |         |   |
| System Manager CA       Dec 27 17:06:03 2025       Image: CA         Starfield Services Root Certificate Authority - G2       Dec 31 23:59:59 2037       Image: CA         GTE Cyber Trust Global Root       Aug 13 23:59:00 2018       Image: CA         http://www.valicert.com/       Jun 25 22:23:48 2019       Image: CA         GeoTrust Universal CA       Mar 4 05:00:00 2029       Image: CA         T_B_TAK UEKAE K_k Sertifika Hizmet Sa_lay_c_s       Aug 21 11:37:07 2017       Image: CA                                                                                                    |                                       | Name                                     | Expiry Date          | Actions | - |
| Starfield Services Root Certificate Authority - G2       Dec 31 23:59:59 2037       Image: Content of the service of the service of the s         | Syst                                  | em Manager CA                            | Dec 27 17:06:03 2025 |         |   |
| GTE Cyber Trust Global Root       Aug 13 23:59:00 2018         http://www.valicert.com/       Jun 25 22:23:48 2019         Geo Trust Universal CA       Mar 4 05:00:00 2029         T_B_TAK UEKAE K_k Sertifika Hizmet Sa_lay_c_s       Aug 21 11:37:07 2017         Image: Comparison of the series of the series of the serie                                                                                                    | Starfield Services                    | Root Certificate Authority - G2          | Dec 31 23:59:59 2037 | <b></b> |   |
| http://www.valicert.com/         Jun 25 22:23:48 2019         Image: Comparison of the second second  | GTE Cyl                               | perTrust Global Root                     | Aug 13 23:59:00 2018 | <b></b> |   |
| GeoTrust Universal CA         Mar 4 05:00.00 2029         Image: Constraint of the state of the state of th | http://                               | www.valicert.com/                        | Jun 25 22:23:48 2019 | Ê       |   |
| T_B_TAK UEKAE K_k Sertifika Hizmet Sa_lay_c_s     Aug 21 11:37:07 2017       ↓                                                                                                    | GeoT                                  | rust Universal CA                        | Mar 4 05:00:00 2029  |         |   |
|                                                                                                    | T_B_TAK UEKAE K_                      | k Sertifika Hizmet Sa_lay_c_s<br>S_r_m 3 | Aug 21 11:37:07 2017 |         | - |
|                                                                                                    | 4                                     |                                          | •                    | •       | • |

- 3. Click Add Root Certificate. The Add Certificate screen is displayed.
  - a. Click 🏛 to

to delete a certificate from the list of certificates.

b. Click Add Root Certificate. The Add Certificate screen is displayed.

Add Certificate Screen

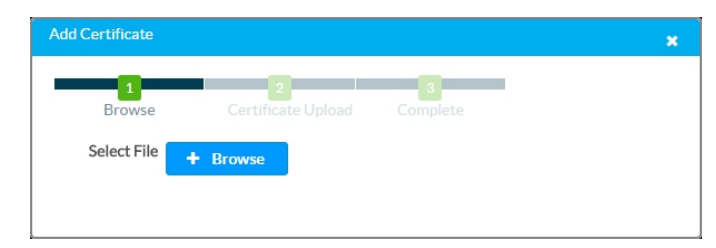

- c. Click Browse, select the root\_cer.cer file to be loaded, and click Open.
- d. Click **Load** to upload the certificate to the CCS-UC-1. A message confirming the upload is displayed.
- e. Click **OK** to close the **Add Certificate** screen. The certificate authority from where the root-cer certificate was downloaded appears in the list of trusted certificate authorities.
- f. Navigate to SIP Calling > Select Trusted Certificate Authorities and select the certificate authority (from where the root\_cer.cer certificate was downloaded) from the list of certificate authorities.

# Lync Configuration

This section describes the Lync 2013 configuration necessary to integrate the Crestron device as a Lync Endpoint. It is assumed that the general installation and basic Lync 2013 configuration has already been administered.

## **Configure Host A record**

Configure an A record in the DNS server for "lyncdiscoverinternal.<domain>.com" that points to the front end server's IP Address.

Configure Host A Record

| å                                  |                             | DNS Manager              |                             |                       | _ <b>_</b> × |
|------------------------------------|-----------------------------|--------------------------|-----------------------------|-----------------------|--------------|
| File Action View Help              |                             |                          |                             |                       |              |
| 2 📰 🗙 🗒 Q 🗟                        |                             |                          |                             |                       |              |
| 🚆 DNS                              | Name                        | Туре                     | Data                        | Timestamp             | ^            |
| ⊿ 📋 DC01                           | 🛄 _udp                      |                          |                             |                       |              |
| Cached Lookups                     | 🔛 DomainDnsZones            |                          |                             |                       | -            |
| Forward Lookup Zones               | ForestDnsZones              |                          |                             |                       |              |
| _msdcs.skypelabsj.loc              | cal (same as parent folder) | Start of Authority (SOA) | [1933], dc01.skypelabsj.loc | static                |              |
| Beverse Loy Update                 | e Server Data File          | Name Server (NS)         | dc01.skypelabsj.local.      | static                |              |
| Trust Point Reload                 | er)                         | Host (A)                 | 10.64.4.10                  | 9/18/2017 10:00:00 AM |              |
| Dig Conditiona New H               | ost (A or AAAA)             | IPv6 Host (AAAA)         | 2620:0096:c000:0001:0000:   | 9/18/2017 10:00:00 AM |              |
| ▷ I Global Log: New Al             | ias (CNAME)                 | IPvb Host (AAAA)         | 2620:0096:c000:0001:548e:   | 9/18/2017 10:00:00 AM |              |
| New M                              | hill Exchanges (MY)         | Host (A)                 | 10.04.4.11                  | static                |              |
| New M                              |                             | Host (A)                 | 10.00.25.10                 | static                | =            |
| New Do                             | omain                       | Host (A)                 | 10.00.25.10                 | static                |              |
| New De                             | elegation                   | Host (A)                 | 10.80.10.0                  | static                |              |
| Other N                            | New Records                 | Host (A)                 | 10.80.10.3                  | static                |              |
| DNSSE                              | c +                         | Host (A)                 | 10.80.10.4                  | static                |              |
| All Tasl                           | ks 🔸                        | Host (A)                 | 10.80.10.5                  | static                |              |
| View                               |                             | Host (A)                 | 10.80.21.2                  | static                |              |
| View                               |                             | Host (A)                 | 10.80.25.2                  | static                |              |
| Delete                             |                             | Host (A)                 | 10.80.25.3                  | static                |              |
| Refresh                            | 1                           | Host (A)                 | 10.80.26.2                  | static                |              |
| Export                             | List                        | Host (A)                 | 10.80.25.200                | static                |              |
| Propert                            | ties                        | Host (A)                 | 10.64.4.10                  | static                |              |
|                                    |                             | Host (A)                 | 192.168.0.2                 | static                |              |
| Help                               |                             | IPv6 Host (AAAA)         | 2620:0096:c000:0001:0000:   | static                |              |
|                                    | dc01                        | IPv6 Host (AAAA)         | 2620:0096:c000:0001:548e:   | static                |              |
|                                    | dialin                      | Host (A)                 | 10.64.4.11                  | static                |              |
|                                    | dut-sbc                     | Host (A)                 | 10.64.4.25                  | static                |              |
|                                    | 🗐 dut-sbc-pool              | Host (A)                 | 10.64.4.25                  | static                | Y            |
| Create a new host resource record. |                             |                          |                             |                       |              |

### Lyncdiscoverinternal Properties Window

| lyncdiscoverinternal Properties ?        | x |
|------------------------------------------|---|
| Host (A) Security                        |   |
| Host (uses parent domain if left blank): |   |
| lyncdiscoverinternal                     |   |
| Fully qualified domain name (FQDN):      |   |
| lyncdiscoverintemal.tekvizioncw.com      |   |
| IP address:                              |   |
| 10.75.3.11                               |   |
| Update associated pointer (PTR) record   |   |
|                                          |   |
|                                          |   |
|                                          |   |
|                                          |   |
|                                          |   |
|                                          |   |
|                                          |   |
|                                          |   |
| OK Cancel Apply                          |   |

## **Configure Users in the Active Directory**

Configure the Lync users in the active directory. For this example, three users are created, *sfbuser1*, *sfbuser2*, and *sfbuser3*.

Active Directory Users and Computers

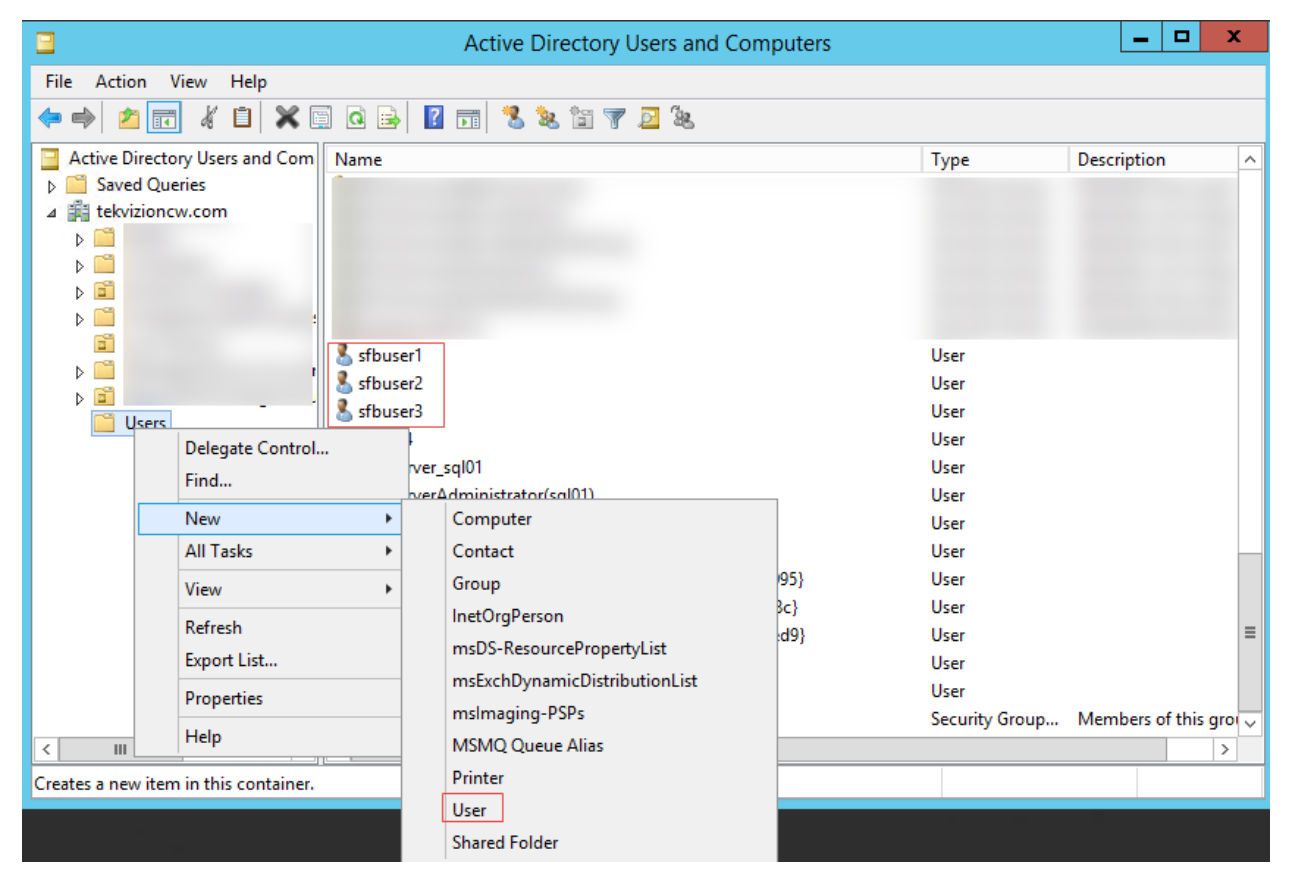

1. Enter the user information in the New Object - User window, and then click Next.

New Object - User Window

|                       | New Object - User     |
|-----------------------|-----------------------|
| Create in:            | tekvizioncw.com/Users |
| First name:           | sfbuser1 Initials:    |
| Last name:            |                       |
| Full name:            | sfbuser1              |
| User logon name:      |                       |
| sfbuser1              | @tekvizioncw.com      |
| User logon name (pre- | Windows 2000):        |
| TEKVIZIONCW           | sfbuser1              |
|                       |                       |
|                       | < Back Next > Cancel  |
|                       |                       |

2. Enter the password information in the **New Object - User** window, and then click **Next**.

New Object - User Window - Configure Password

| New Object - User                       | X   |
|-----------------------------------------|-----|
| Create in: tekvizioncw.com/Users        |     |
| Password:                               |     |
| Confirm password:                       |     |
| User must change password at next logon |     |
| User cannot change password             |     |
| Password never expires                  |     |
| Account is disabled                     |     |
|                                         |     |
|                                         |     |
|                                         |     |
| < Back Next > Can                       | :el |

3. Click Finish. The user is successfully created.

## **Configure a Crestron Mercury Lync 2013 User**

Configure a user in the Lync 2013 Control Panel for Enterprise Voice.

**NOTE:** A user has to be configured in the Active Directory prior to this configuration as described in "Configure Users in the Active Directory" on page 11.

#### Skype for Business, User Configuration

| Home                        | USER SEARCH                                      |     |
|-----------------------------|--------------------------------------------------|-----|
| Users                       | Edit Shuna for Business Server User - SER2 User2 |     |
| ropology                    | Commit X Cancel                                  |     |
| IM and Presence             | Display name:                                    |     |
| Persistent Chat             | SFB2 User2                                       |     |
| Voice Routing               | ✓ Enabled for Skype for Business Server          |     |
| Voice Fostures              | SIP address: *                                   | 1   |
|                             | sip:SFBUser2 @ skypelabsj.local 🔻                |     |
| lesponse Groups             | Registrar pool:                                  |     |
| Conferencing                | FE01.skypelabsj.local                            |     |
| lients                      | Telephony:                                       |     |
| ederation and               | Enterprise Voice 🔹 🥐                             |     |
| External Access             | Line URI:                                        |     |
| Monitoring<br>and Archiving | tel:+19722657278                                 |     |
| Security                    | Dial plan policy:                                |     |
| letwork                     | <automatic></automatic>                          | iew |
| Configuration               | Voice policy:                                    |     |
|                             | OutboundCalling                                  | iew |
|                             | Conferencing policy:                             |     |
|                             | <automatic> V</automatic>                        | iew |
|                             | Client version policy:                           |     |
|                             | <automatic> V</automatic>                        | iew |
|                             | PIN policy:                                      |     |
|                             | <automatic></automatic>                          | iew |
|                             | External access policy:                          |     |
|                             | <automatic></automatic>                          | iew |
|                             | Archiving policy:                                |     |
|                             | <automatic></automatic>                          | iew |
|                             | Location policy:                                 |     |
|                             | <automatic></automatic>                          | iew |
|                             | Mobility policy:                                 |     |
|                             | <automatic></automatic>                          | iew |
|                             | Persistent Chat policy:                          |     |
|                             | <automatic></automatic>                          | iew |
|                             |                                                  |     |
|                             | Client policy:                                   |     |

# **Configure the PSTN Gateway**

Configure a PSTN Gateway on Lync 2013 for routing calls to the PSTN.

### Lync Server 2013, Topology Builder

| Lync Server 20                                                                                                    | 13, Topology Builder                         | - 🗆 X           |
|----------------------------------------------------------------------------------------------------|----------------------------------------------|-----------------|
| File Action Help                                                                                                    |                                              |                 |
| ▲ Lync Server                                                                                                    | The properties for this item are not availab | le for editing. |
| ▲ CentralSite                                                                                                    |                                              |                 |
| Lync Server 2010                                                                                                    |                                              |                 |
| 4 🛅 Lync Server 2013                                                                                                    |                                              |                 |
| Standard Edition Front End Servers                                                                                                    |                                              |                 |
| 4 a Enterprise Edition Front End pools                                                                                                    |                                              |                 |
| I fepool01.tekvizioncw.com                                                                                                    |                                              |                 |
| 🚞 Director pools                                                                                                    |                                              |                 |
| Mediation pools                                                                                                    |                                              |                 |
| 🚞 Persistent Chat pools                                                                                                    |                                              |                 |
| Edge pools                                                                                                    |                                              |                 |
| Trusted application servers                                                                                                    |                                              |                 |
| A Description of the second second |                                              |                 |
| SQL Server stores                                                                                                    |                                              |                 |
| File stores                                                                                                    |                                              |                 |
| New IP/PSTN Gateway                                                                                                    |                                              |                 |
| Dia T                                                                                                    | •                                            |                 |
| 🗀 O 🔤 Help                                                                                                    |                                              |                 |
| 🔁 Branch sites                                                                                                    |                                              |                 |

### Define New IP/PSTN Gateway, Define the PSTN Gateway FQDN

| 16                   | Define New IP/PSTN Gateway                                  | x |
|----------------------|-------------------------------------------------------------|---|
| 5                    | Define the PSTN Gateway FQDN                                |   |
| Define th<br>FQDN: * | ne fully qualified domain name (FQDN) for the PSTN gateway. |   |
| 10.64.1.             | 72                                                          |   |
|                      |                                                             |   |
|                      |                                                             |   |
|                      |                                                             |   |
|                      |                                                             |   |
|                      |                                                             |   |
|                      |                                                             |   |
|                      |                                                             |   |
|                      |                                                             |   |
|                      |                                                             |   |
| Help                 | Back Next Cancel                                            |   |
|                      |                                                             |   |

Define New IP/PSTN Gateway, Define the IP Address

| 16    | Define New IP/PSTN Gateway                    | × |
|-------|-----------------------------------------------|---|
| 5     | Define the IP address                         |   |
| ● Ena | ble IPv4                                      |   |
| ۲     | Use all configured IP addresses.              |   |
| 0     | Limit service usage to selected IP addresses. |   |
|       | PSTN IP address:                              |   |
|       |                                               |   |
| O Ena | ble IPv6                                      |   |
| ۲     | Use all configured IP addresses.              |   |
| 0     | Limit service usage to selected IP addresses. |   |
|       | PSTN IP address:                              |   |
|       |                                               |   |
|       |                                               |   |
|       |                                               |   |
|       |                                               |   |
|       |                                               | 1 |
| Help  | Back Next Cancel                              |   |
|       |                                               |   |

### Define New IP/PSTN Gateway, Define the Root Trunk

| 9         | Define New IP/PSTN Gateway         | x |
|-----------|------------------------------------|---|
| 5         | Define the root trunk              |   |
| Trunk na  | ne:*                               |   |
| 10.64.1.  | 72                                 |   |
| Listening | port for IP/PSTN gateway: *        |   |
| 5060      |                                    |   |
| SIP Trans | port Protocol:                     |   |
| ТСР       |                                    | • |
| Associate | d Mediation Server:                |   |
| FE01.sky  | pelabsj.local CleanDefaultTopology | • |
| Associate | d Mediation Server port: *         |   |
| 5060      |                                    |   |
|           |                                    |   |
|           |                                    |   |
| Help      | Back Finish Cancel                 |   |

# **Configure the Dial Plan**

Configure the dial plan and normalization rules for number translation.

#### Lync Server 2013, Voice Routing, Dial Plan Configuration

| Lyı                                       | nc Server 2013           |                                                                             | 5.                  |
|-------------------------------------------|--------------------------|-----------------------------------------------------------------------------|---------------------|
|                                           | Home                     | Dial Plan Voice Policy Route PSTN Usage Trunk Configuration Test Voice Rout | ting                |
| 33                                        | Users                    | Create voice routing test case information                                  |                     |
| м                                         | Topology                 |                                                                             |                     |
| Ð                                         | IM and Presence          | Edit Dial Plan - Global                                                     |                     |
| 7                                         | Persistent Chat          | ✓ OK X Cancel                                                               |                     |
| শু                                        | Voice Routing            | Scope: Global<br>Name: *                                                    |                     |
| C                                         | Voice Features           | Global                                                                      |                     |
| 23                                        | Response Groups          | Simple name: *                                                              |                     |
| Ð                                         | Conferencing             | DefaultProfile                                                              |                     |
| r dia dia dia dia dia dia dia dia dia dia | Clients                  | Description:                                                                |                     |
| 睦                                         | Federation and           | Dial-in conferencing region:                                                |                     |
|                                           | External Access          | Conference                                                                  |                     |
|                                           | and Archiving            | External access prefix:                                                     |                     |
| •                                         | Security                 | (?)                                                                         |                     |
| Ð                                         | Network<br>Configuration | New Copy Daste Select / Show details Remove                                 | <b>†</b>            |
|                                           |                          | Normalization rule State Pattern to match                                   | Translation pattern |
|                                           |                          | Keep All Committed ^(\d+)\$                                                 | \$1                 |
|                                           |                          |                                                                             |                     |

| ne: *                                                   |                           |
|---------------------------------------------------------|---------------------------|
| ep All                                                  |                           |
| cription:                                               |                           |
|                                                         |                           |
| Build a Normalization Rule                              |                           |
| ill in the fields that you want to use, or create the r | rule manually by clicking |
| un.                                                     |                           |
| arung uigns:                                            |                           |
| angeth.                                                 |                           |
| At least                                                |                           |
|                                                         |                           |
| igits to remove:                                        |                           |
| ,                                                       | •                         |
| igits to add:                                           |                           |
|                                                         |                           |
| Pattern to match: *                                     |                           |
| ^('d+)\$                                                |                           |
| franslation rule: *                                     |                           |
| \$1                                                     |                           |
| Ratio Prove (2)                                         |                           |
| Lait Keset                                              |                           |
|                                                         |                           |
|                                                         | (2)                       |

### Dial Plan Configuration, Edit Normalization Rule

# **Configure Voice Policy**

Configure voice policy with required calling features. This voice policy has to be assigned to the user manually if it is a user scoped voice policy.

Lync Server 2013, Voice Routing, Voice Policy Configuration

|    |                                   | Dial Plan | Voice Policy                | Route            | PSTN Usage       | Trunk Configuration | Test Voice Routing |                                        |
|----|-----------------------------------|-----------|-----------------------------|------------------|------------------|---------------------|--------------------|----------------------------------------|
|    | Home                              |           |                             |                  |                  |                     |                    |                                        |
| 33 | Users                             | Create vo | ice routing test            | case inform      | nation           |                     |                    |                                        |
| 24 | Topology                          | -         |                             |                  |                  |                     |                    |                                        |
| Ģ  | IM and Presence                   | Edit V    | /oice Policy - (            | Dutbound         | Calling          |                     |                    |                                        |
| P  | Persistent Chat                   | -         | OK 🗙 Ca                     | ncel             |                  |                     |                    |                                        |
| ¢  | Voice Routing                     | Scop      | e: User<br>le:*             |                  |                  |                     |                    |                                        |
| C  | Voice Features                    | Out       | boundCalling                |                  |                  |                     |                    |                                        |
| 23 | Response Groups                   | Desc      | ription:                    |                  |                  |                     |                    |                                        |
| R  | Conferencing                      |           | Colling Footune             |                  |                  |                     |                    |                                        |
| 6  | Clients                           |           | ✓ Enable call               | :5<br>forwarding | 5                |                     | 🖌 Enable team ca   | u                                      |
| B  | Federation and<br>External Access |           | ✓ Enable dele               | gation           |                  |                     | ✓ Enable PSTN r    | eroute                                 |
|    | Monitoring<br>and Archiving       |           | ✓ Enable call ✓ Enable call | transter<br>park |                  |                     | Enable bandwid     | ith policy override<br>18 call tracing |
| -  | Security                          |           | 🖌 Enable simu               | iltaneous r      | inging of phones |                     |                    |                                        |
| 63 | Network                           | Asso      | ciated PSTN Us              | ages             |                  |                     |                    |                                        |
| -  | Configuration                     | 4         | New 🔭 Se                    | lect 🥖           | 🥕 Show details   | Remove 🔶            | Ŷ                  |                                        |
|    |                                   | PS        | STN usage recor             | d                | Associa          | ted routes          |                    |                                        |
|    |                                   | Р         | STN_outbound                |                  | PSTNC            | 3W                  |                    |                                        |
|    |                                   |           |                             |                  |                  |                     |                    |                                        |
|    |                                   | Call      | forwarding and              | simultane        | ous ringing PSTN | usages:             |                    |                                        |
|    |                                   | Rot       | ute using the call          | PSTN usag        | es               |                     | ?                  |                                        |
|    |                                   | Tran      | islated number t            | o test:          |                  |                     |                    |                                        |
|    |                                   |           |                             |                  |                  |                     | Go                 |                                        |

# **Configure PSTN Usage**

A PSTN usage is configured to the above voice policy. This configuration dictates if a user can have access to outbound PSTN calls.

| Configure a PSTN Usage |  |
|------------------------|--|
|------------------------|--|

|    | Home                              | Di | al Plan  | Voice Policy       | Route      | PSTN Usage                                                                                                    | Trunk Configuration | Test Voice Routing |
|----|-----------------------------------|----|----------|--------------------|------------|----------------------------------------------------------------------------------------------------|---------------------|--------------------|
| 33 | Users                             | С  | reate vo | ice routing test c | ase inform | nation                                                                                                    |                     |                    |
| x  | Topology                          |    |          |                    |            |                                                                                                    |                     |                    |
| Ģ  | IM and Presence                   |    | Edit V   | ′oice Policy ▶ I   | Edit PST   | N Usage Record                                                                                                    | i - PSTN_outbound   |                    |
| 7  | Persistent Chat                   |    | <b>√</b> | OK 🗙 Can           | icel       |                                                                                                    |                     |                    |
| ۲  | Voice Routing                     |    | PST      | e:<br>Nouthound    |            |                                                                                                    |                     |                    |
| 6  | Voice Features                    |    |          |                    |            |                                                                                                    |                     |                    |
| 23 | Response Groups                   |    | Asso     | Nor Sal            |            | 🖉 Sham dataila                                                                                                    | P                   |                    |
| R  | Conferencing                      |    |          | Name               | ect        | Participation Participation Pa | attern to match     |                    |
| •  | Clients                           |    |          | PSTNGW             |            | .*                                                                                                    |                     |                    |
| 詻  | Federation and<br>External Access |    |          |                    |            |                                                                                                    |                     |                    |
|    | Monitoring<br>and Archiving       |    |          |                    |            |                                                                                                    |                     |                    |
| -  | Security                          |    |          |                    |            |                                                                                                    |                     |                    |
| Ŷ  | Network<br>Configuration          |    |          |                    |            |                                                                                                    |                     |                    |

# **Configure a Route**

A route is configured for the above configured PSTN usage. This route configuration is associated with the PSTN trunks and number patterns to allow. The below example allows all numbers on the associated trunk.

#### Configure Voice Route

|    | Home                              | D | ial Plan   | Voice Policy       | Route      | PSTN Usage     | Trunk Configuration | Test Voice Routing |
|----|-----------------------------------|---|------------|--------------------|------------|----------------|---------------------|--------------------|
| 33 | Users                             |   | Create voi | ice routing test c | ase inform | nation         |                     |                    |
| ×  | Topology                          |   |            |                    |            |                |                     |                    |
| Ģ  | IM and Presence                   |   | Edit V     | oice Policy ▶ I    | Edit PST   | N Usage Recor  | d - PSTN_outbound   |                    |
| 7  | Persistent Chat                   |   | -          | OK 🗙 Can           | icel       |                |                     |                    |
| G  | Voice Routing                     |   | Nam<br>PST | ne:<br>N_outbound  |            |                |                     |                    |
| C  | Voice Features                    |   |            | view d Person      |            |                |                     |                    |
| 23 | Response Groups                   |   | Asso       | New Sel            | ect        | 🄊 Show details | Remove              |                    |
| Ŗ  | Conferencing                      |   |            | Name               |            | P              | attern to match     |                    |
| Ē  | Clients                           |   |            | PSTNGW             |            | .*             |                     |                    |
|    | Federation and<br>External Access |   |            |                    |            |                |                     |                    |
|    | Monitoring<br>and Archiving       |   |            |                    |            |                |                     |                    |
| 9  | Security                          |   |            |                    |            |                |                     |                    |
| Ŷ  | Network<br>Configuration          |   |            |                    |            |                |                     |                    |

# **Configure a Trunk**

Configure the trunk to PSTN gateway.

Skype for Business, Voice Routing, Trunk Configuration

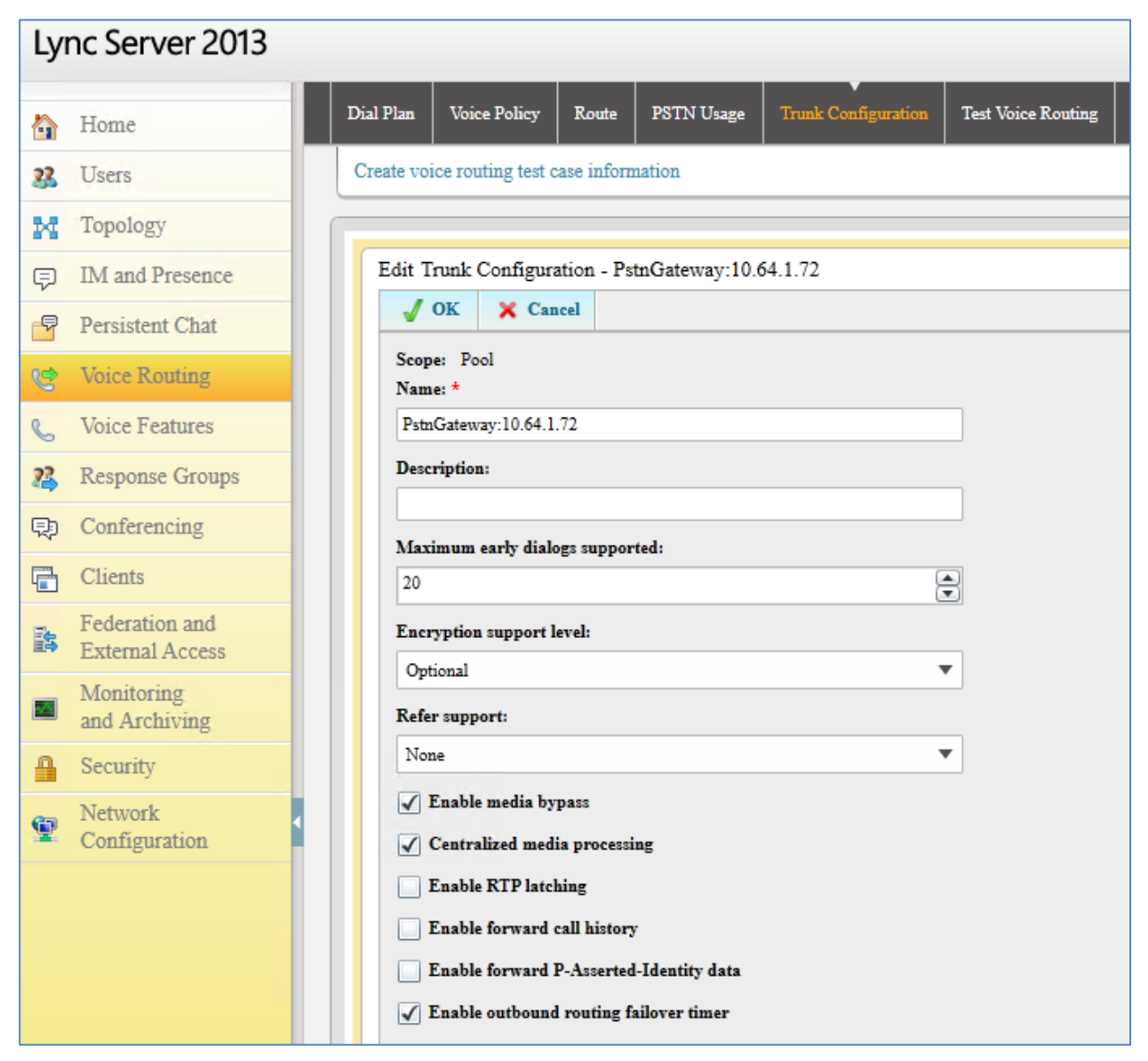

### Trunk Configuration, Details

| OK X                                                                 | Cancel                                                                           |                                               |                 |                                    |              |                                                                                                    |  |
|----------------------------------------------------------------------|----------------------------------------------------------------------------------|-----------------------------------------------|-----------------|------------------------------------|--------------|----------------------------------------------------------------------------------------------------|--|
| associated                                                           | PSTN Usage                                                                       | s                                             |                 |                                    |              |                                                                                                    |  |
| Sele                                                                 | ct Remo                                                                          | ve 🕎                                          | 4               |                                    |              |                                                                                                    |  |
| PSTN us                                                              | age record                                                                       |                                               | Associated rot  | ates                               |              |                                                                                                    |  |
| PSTN_c                                                               | outbound                                                                         |                                               | PSTNGW          |                                    |              |                                                                                                    |  |
|                                                                      |                                                                                  |                                               |                 |                                    |              |                                                                                                    |  |
| [ranslated                                                           | number to tes                                                                    | t:                                            |                 |                                    | Go           |                                                                                                    |  |
| Franslated<br>Associated<br>Calling nur<br>& New                     | number to test<br>l translation r<br>mber translatio                             | t:<br>rules<br>on rules                       | Select          | Show details F                     | Go           | 4                                                                                                    |  |
| Franslated<br>Associated<br>Calling num<br>Pow<br>Tra                | number to test<br>l translation r<br>mber translatio<br>P Copy<br>anslation rule | ti<br>rules<br>on rules                       | State           | Show details F<br>Pattern to match | Go<br>Remove | ranslation pattern                                                                                                    |  |
| Franslated<br>Associated<br>Calling nur<br>PNew<br>Tra               | number to test<br>l translation r<br>mber translatio<br>P Copy<br>anslation rule | t:<br>rules<br>on rules<br>Daste              | State           | Show details F<br>Pattern to match | Go<br>Remove | anslation pattern                                                                                                    |  |
| Cranslated<br>Associated<br>Calling nur<br>PNew<br>Tra<br>Called nun | number to test<br>I translation r<br>mber translatio<br>I Copy<br>anslation rule | t:<br>rules<br>on rules<br>I Paste<br>n rules | Select<br>State | Show details F<br>Pattern to match | Go<br>Remove | A straight of the straight of the straight of |  |

Crestron Electronics, Inc. 15 Volvo Drive, Rockleigh, NJ 07647 Tel: 888.CRESTRON Fax: 201.767.7576 www.crestron.com

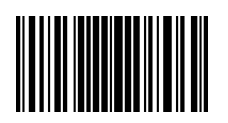

Configuration Guide – DOC. 8255A (2050539) 12.17 Specifications subject to change without notice.